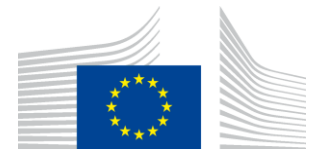

KOMISJA EUROPEJSKA AGENCJA WYKONAWCZA DS. INNOWACYJNOŚCI I SIECI

# Sprawozdanie z instalacji WiFi4EU

## - Instrukcje wdrożeniowe –

## wersja 1.4

### <u>Spis treści</u>

| INFORMACJE OGÓLNE                                                                 | 2  |
|-----------------------------------------------------------------------------------|----|
| KOLEJNE KROKI                                                                     | 2  |
| REJESTROWANIE I PRZESYŁANIE SPRAWOZDANIA Z INSTALACJI                             | 3  |
| REJESTROWANIE SPRAWOZDANIA Z INSTALACJI                                           | 3  |
| PROCEDURA                                                                         | 3  |
| PRZEDŁOŻENIE SPRAWOZDANIA Z INSTALACJI                                            | 11 |
| ZATWIERDZENIE SPRAWOZDANIA Z INSTALACJI PRZEZ GMINĘ – PROŚBA O WPROWADZENIE ZMIAN | 12 |
| ZATWIERDZENIE SPRAWOZDANIA Z INSTALACJI                                           | 12 |
| PROŚBA O WPROWADZENIE ZMIAN                                                       | 13 |
| ZMIANY W SPRAWOZDANIU Z INSTALACJI                                                | 15 |

## **INFORMACJE OGÓLNE**

W instrukcjach opisano, jak przedsiębiorstwo instalujące Wi-Fi powinno zarejestrować i przesłać raport z instalacji. Przedkładając sprawozdanie z instalacji, przedsiębiorstwo instalujące Wi-Fi oświadcza, że instalacja jest zakończona i spełnia wymogi techniczne określone w załączniku I do umowy o udzielenie dotacji w ramach programu WiFi4EU.

Sprawozdanie z instalacji zawiera wszystkie informacje techniczne dotyczące sieci WiFi4EU i każdego punktu dostępu. Jest ono rejestrowane przez przedsiębiorstwo instalujące Wi-Fi w portalu WiFi4EU i zatwierdzane przez gminę/beneficjenta bonu WiFi4EU. Przedłożenie i zatwierdzenie sprawozdania z instalacji jest jednym z warunków płatności z tytułu bonu.

## **KOLEJNE KROKI**

- 1. Przedsiębiorstwo instalujące Wi-Fi przedkłada w portalu WiFi4EU sprawozdanie z instalacji, a gmina jest powiadamiana e-mailem, że sprawozdanie z instalacji jest gotowe do zatwierdzenia w portalu WiFi4EU.
- Gmina zatwierdza w portalu sprawozdanie z instalacji, potwierdzając, że każdy zarejestrowany punkt dostępu rzeczywiście istnieje i jest umiejscowiony zgodnie ze wskazanymi współrzędnymi GPS.
- 3. Po zatwierdzeniu przez gminę sprawozdania z instalacji INEA ma maksymalnie 60 dni na:
  - kontrolę, czy instalacja jest zgodna z art. 4.2 umowy o udzielenie dotacji (tj. czy sieć działa, czy logo WiFi4EU jest prawidłowo wyświetlane itp.),
  - dokonanie płatności. Jeżeli nie są spełnione wymogi umowy o udzielenie dotacji, wniosek o płatność zostaje zawieszony do czasu spełnienia warunków.

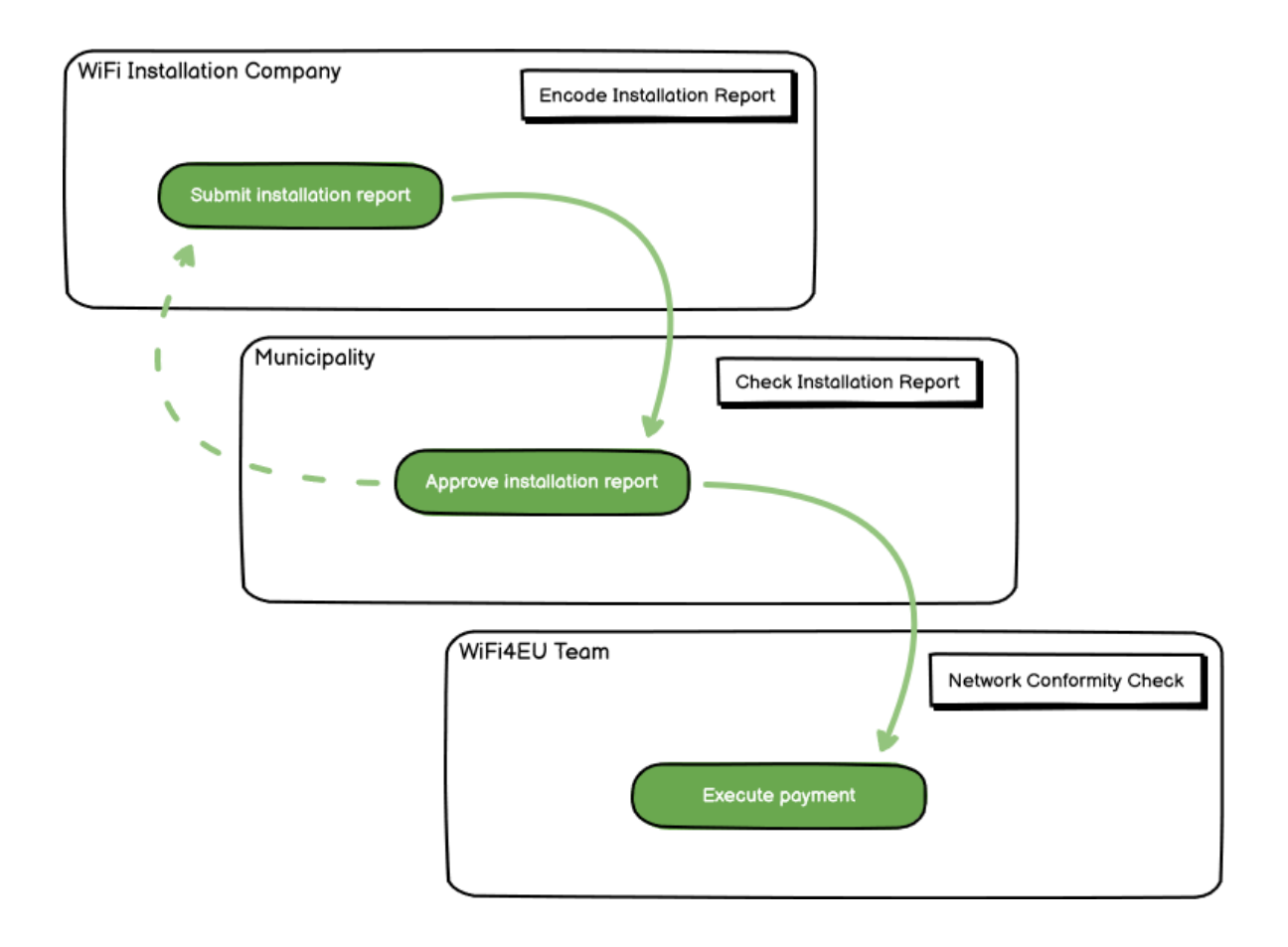

## REJESTROWANIE I PRZESYŁANIE SPRAWOZDANIA Z INSTALACJI

#### **REJESTROWANIE SPRAWOZDANIA Z INSTALACJI**

Sprawozdanie z instalacji zawiera wszystkie informacje techniczne dotyczące sieci WiFi4EU i każdego punktu dostępu. Jedna zgłoszona sieć może obejmować wszystkie punkty dostępu, niezależnie od dostawcy usług internetowych lub adresu IP punktu dostępu.

Chociaż przedsiębiorstwo instalujące Wi-Fi może wdrożyć kilka sieci i podzielić minimalną liczbę punktów dostępu między różne sieci, zdecydowanie zaleca się wdrożenie jak najmniejszej liczby sieci z następujących powodów:

a) Należy liczyć się z tym, że sieci, które obejmują niewielką liczbę punktów dostępu, będą obsługiwać jedynie niewielką liczbę połączeń tygodniowo, co powodować będzie generowanie automatycznego ostrzeżenia przez system zdalnego monitorowania WiFi4EU.

b) Każda uruchomiona sieć WiFi4EU musi być podłączona do innego portalu autoryzacji, co zwiększa ogólne koszty eksploatacji.

Gmina może jednak uznać za przydatne wdrożenie kilku sieci (tj. podzielenie minimalnej liczby punktów dostępu między kilka sieci), jeżeli stwierdzi, że jest istotne, aby usługi cyfrowe na jej obszarze były promowane na oddzielnych "stronach startowych" (portalach autoryzacji). Na przykład gmina może posiadać jedną sieć obejmującą punkty dostępu zlokalizowane w urzędzie miasta/gminy lub w innych budynkach publicznych, za której pośrednictwem oferuje usługi administracji elektronicznej swoim mieszkańcom, a także inną sieć obejmującą punkty dostępu zlokalizowane w biurze informacji turystycznej lub w innych obiektach kulturalnych, która jest przeznaczona dla przyjezdnych.

#### PROCEDURA

Przedsiębiorstwo instalujące Wi-Fi rejestruje dane sieci w zakładce "My installation" (Moja instalacja) w portalu WiFi4EU.

Jeżeli do danej gminy przypisany jest numer IBAN, dostępny będzie przycisk "Installation report" (Sprawozdanie dotyczące instalacji). Kliknij przycisk "Installation Report" (Sprawozdanie dotyczące instalacji) i utwórz nową sieć:

| ł | Hy registration(s) | ly installation | Registered Wi-Fi installation cor | mpanias                                     |                                          |                                  |
|---|--------------------|-----------------|-----------------------------------|---------------------------------------------|------------------------------------------|----------------------------------|
|   |                    |                 | Reques                            | t for installation by                       | Municipalities                           |                                  |
|   |                    | As a Wi-Fi inst | ellation company, you can provid  | e information related to your bank acco     | unt(s) at any time. Once you are selecte | d by a municipality,             |
|   |                    | you can select  | a bank account and complete th    | e installation report for the municipality. |                                          |                                  |
|   | Country #          |                 | Municipality #                    | Date received \$                            | Bank account details                     | Installation report confirmation |
|   | Robe               |                 | Municipality Name                 | 02/12/2020 11 29                            | IEAN X0000000                            | Installation report              |
|   |                    |                 |                                   |                                             | Selected on /12/2020. See Ortains        |                                  |
|   | Total records: 1   |                 |                                   | it et 🚺 it pi S                             | ×                                        |                                  |
|   | Total records 1    |                 |                                   |                                             | *                                        |                                  |

Domyślnie należy wybrać opcję "Configuration according to Grant Agreement" (Konfiguracja zgodnie z umową o udzielenie dotacji). Opcję "Configuration according to Administrative Agreement with # ITALIA" (Konfiguracja zgodnie z umową administracyjną # ITALIA) należy wybrać **tylko** wtedy, gdy sieć działa z identyfikatorem SSID "wifi.italia.it", co jest regulowane odrębną umową:

| My registration(s)                | My installation                             | Registered Wi-Fi insta                         | llation             | companies                                                                      |                         |                   |               |                                |
|-----------------------------------|---------------------------------------------|------------------------------------------------|---------------------|--------------------------------------------------------------------------------|-------------------------|-------------------|---------------|--------------------------------|
| 🗲 Back                            |                                             |                                                |                     |                                                                                |                         |                   |               |                                |
| WiFi ins                          | tallation                                   | report                                         |                     |                                                                                |                         |                   |               |                                |
| This page is use should select or | ed to list all the W<br>ne beneficiary fror | iFi4EU networks of the<br>n the dropdown list. | penefic             | ciary you work for. In o                                                       | rder to c               | reate one or mo   | ore WiFi4EU n | etworks for a beneficiary, you |
|                                   |                                             |                                                |                     |                                                                                |                         |                   |               |                                |
| Beneficiary : Vies                | ste                                         | WiFi                                           | 4EU cor             | nfiguration option                                                             |                         |                   |               |                                |
| Beneficiary : Vies                | ste                                         | WiFi                                           | 4EU cor             | nfiguration option                                                             |                         |                   | ~             |                                |
| Beneficiary : Vies                | ste                                         | WIFI<br>Cd                                     | 4EU cor             | infiguration option<br>ation according to Adminis                              | strative Ag             | preement with # I | Y<br>TALIA    |                                |
| Beneficiary : Vies                | idel networks of                            | WiFi                                           | 4EU cor<br>Infigura | nfiguration option<br>ation according to Adminis<br>ation according to Grant A | strative Ag<br>greement | greement with # I | TALIA         | Add WIEIAEL potwork            |
| Beneficiary : Vies                | i4EU networks of                            | WiFi                                           | 4EU cor<br>onfigura | nfiguration option<br>ation according to Adminis<br>ation according to Grant A | strative Ag             | preement with # I |               | + Add WiFi4EU network          |

Jeżeli wybierzesz opcję "Configuration according to Administrative Agreement with # ITALIA" (Konfiguracja zgodnie z umową administracyjną # ITALIA), możesz utworzyć i zarejestrować w portalu tylko jedną sieć Wi-Fi i wszystkie punkty dostępu muszą być podłączone do tej sieci:

| stal<br>red to<br>u shou | Sorry but this action can not be done.<br>If you have selected Administrative Agreement, you are not allowed to have<br>more than one WiFi4EU network | × | k for a     |
|--------------------------|----------------------------------------------------------------------------------------------------|---|-------------|
| WiFi4E                   | Confirm                                                                                                    |   | EU netwo    |
| ¢ with the o             | - O View                                                                                                    | , | ccess point |

Kliknij "Add WiFi4EU network" (Dodaj sieć WiFi4EU):

| Back                                                    |                                  |                                              |                               |                                                |
|---------------------------------------------------------|----------------------------------|----------------------------------------------|-------------------------------|------------------------------------------------|
| ViFi installatio                                        | on report                        |                                              |                               |                                                |
| is page is used to list all th<br>im the dropdown list. | e WIFI4EU networks of the benefi | clary you work for. In order to create one o | r more WIFI4EU networks for a | beneficiary, you should select one beneficiary |
| neficiary : Vieste                                      | W                                | /Fi4EU configuration option                  |                               |                                                |
|                                                         |                                  |                                              | ~                             |                                                |
| List of all WiFi4EU network                             | s of the Beneficiary Vieste      |                                              |                               | + Add WIFI4EU network                          |
| Number ¢                                                | WiFi4EU network name             | URL of the captive portal                    | Details                       | Access points                                  |
|                                                         |                                  | No records found                             |                               |                                                |
|                                                         |                                  | ₩ ₩ 1 ₩ ₩ 5                                  | ~                             |                                                |
|                                                         |                                  |                                              |                               | Submit Installation<br>Report                  |

#### Wypełnij obowiązkowe informacje:

| I his page is used to list all the Wi<br>should select one beneficiary from | HEU networks of the beneficiary you work for. In order to create one or more wiH4EU net<br>the dropdown list. | works for a beneficiary, you |
|-----------------------------------------------------------------------------|----------------------------------------------------------------------------------------------------|------------------------------|
| Beneficiary : Vieste                                                        |                                                                                                    |                              |
|                                                                             | Add WiFi4EU network                                                                                           |                              |
|                                                                             | Please use only simplified Latin characters.                                                                  |                              |
| List of all WiFi4EU networks of                                             |                                                                                                    | + Add WiFi4EU network        |
|                                                                             | WiFi4EU network name                                                                                          |                              |
| Number 🗢                                                                    |                                                                                                    | Access points                |
|                                                                             | URL of the captive portal 😧                                                                                   |                              |
|                                                                             |                                                                                                    |                              |
|                                                                             | Confirm URL of the captive portal                                                                             |                              |
|                                                                             |                                                                                                    |                              |
|                                                                             | IP address/Range                                                                                              |                              |
|                                                                             |                                                                                                    |                              |
|                                                                             | -                                                                                                    |                              |
|                                                                             | Cancel Add                                                                                                    |                              |
|                                                                             |                                                                                                    |                              |
|                                                                             |                                                                                                    |                              |
|                                                                             |                                                                                                    |                              |

Zarejestruj adres URL strony powitalnej WiFi4EU w polu "URL of the captive portal" (Adres URL portalu autoryzacji). Należy pamiętać, że chodzi o adres strony internetowej, na której zlokalizowany jest portal autoryzacji, a NIE strony, na którą użytkownik zostaje przekierowany po zalogowaniu się:

| <b>*</b> | My registration(s) My installation                                     | Registered Wi-Fi installation companies                             |                           |
|----------|------------------------------------------------------------------------|---------------------------------------------------------------------|---------------------------|
|          | <ul> <li>Back</li> <li>WiFi installation</li> </ul>                    | Add WiFi4EU network<br>Please use only simplified Latin characters. |                           |
|          | This page is used to list all the W should select one beneficiary fror | WIFI4EU network name                                                | ks for a beneficiary, you |
|          | Beneficiary : Vieste                                                   | URL of the captive portal   https://www.yxy.com                     |                           |
|          | List of all WiFi4EU networks of                                        | Confirm URL of the captive portal                                   | + Add WiFi4EU network     |
|          | Number 🗢                                                               | IP address/Range                                                    | Access points             |
|          |                                                                        | Cancel Add                                                          |                           |
|          |                                                                        | No records found                                                    |                           |

W adresie URL portalu autoryzacji dozwolone są klasyczne nazwy domen (nie IDN), które mogą zawierać tylko następujące znaki:

- litery "a-z"
- cyfry od 0 do 9
- łącznik (-)
- dwukropek (:)
- kropka (.)
- ukośnik (/)

Adres URL nie może zaczynać ani kończyć się łącznikiem, dwukropkiem, kropką lub ukośnikiem. Maksymalny limit znaków w adresie URL wynosi 255 znaków.

W polu "IP address / Range" (Adres IP/zakres) podaj adres IP lub zakres adresów IP, pod którymi jest zlokalizowany portal autoryzacji. Nie ma ograniczeń co do długości zakresu IP. Zakres IP w portalu

WiFi4EU należy podać w formacie CIDR (Classless Inter-Domain Routing).

Po dodaniu nowej sieci WiFi4EU przedsiębiorstwo instalujące Wi-Fi może przejrzeć szczegółowe informacje o sieci (przycisk "View" (Pokaż)) lub kliknąć "Go to list" (Przejdź do listy), aby dodać odpowiednie punkty dostępu w sieci:

| WiFi installa                                         | tion report                                                  |                                            |                                |                                              |
|-------------------------------------------------------|--------------------------------------------------------------|--------------------------------------------|--------------------------------|----------------------------------------------|
| This page is used to list<br>should select one benefi | all the WiFi4EU networks of<br>iciary from the dropdown list | the beneficiary you work for               | . In order to create one or m  | nore WiFi4EU networks for a beneficiary, you |
| Beneficiary : Vieste                                  |                                                              | WiFi4EU configuration option               |                                |                                              |
|                                                       |                                                              | Configuration according to G               | rant Agreement                 | <b>~</b>                                     |
|                                                       |                                                              |                                            |                                |                                              |
| Number \$                                             | WiFi4EU network na                                           | Wifi4EU xxx.com                            | ive portal 🗢 Details           | Access points                                |
| Number 🗢<br>1                                         | WiFi4EU network na                                           | ame \$ URL of the capti                    | ive portal<br>Details     View | Access points                                |
| Number \$                                             | WiFi4EU network n                                            | ame \$ URL of the capti<br>Wifi4EU xxx.com | ive portal \$ Details          | Access points                                |

Kliknij przycisk "View" (Pokaż), aby wyświetlić identyfikator UUID sieci. Użyj identyfikatora UUID sieci jako parametru w snippecie JavaScript portalu autoryzacji:

| his page is used to see t               | he detail of the WiFi4EU network of the beneficiary that you have selected. |                 |
|-----------------------------------------|-----------------------------------------------------------------------------|-----------------|
| eneficiary: Vieste                      |                                                                             |                 |
| Number                                  | 1                                                                           | 🖋 Edit 🍵 Remove |
| WiFi4EU network<br>name                 | Municipality Name Wifi4EU                                                   |                 |
| URL of the captive portal               | https://www.xxx.com                                                         |                 |
| Universally Unique<br>Identifier (UUID) | FxZWRqL8KMuaIuUCnLKXf                                                       |                 |
| IP address/Range                        | 111.111.111.11                                                              |                 |

| ← Back                                                   |                                                                            |                              |                     |                                        |
|----------------------------------------------------------|----------------------------------------------------------------------------|------------------------------|---------------------|----------------------------------------|
| WiFi installat                                           | tion report                                                                |                              |                     |                                        |
| This page is used to list a<br>should select one benefic | ll the WiFi4EU networks of the beneficiary<br>iary from the dropdown list. | you work for. In order to c  | reate one or more W | iFi4EU networks for a beneficiary, you |
| Beneficiary : Vieste                                     | WiFi4EU configu                                                            | iration option               |                     |                                        |
|                                                          | Configuration                                                              | according to Grant Agreement | ~                   |                                        |
| Number 🗢                                                 | WiFi4EU network name 🔶 🛛 Municipality Name Wifi4EU 🛛 x                     | JRL of the captive portal \$ | Details<br>View     | Access points                          |
|                                                          | И                                                                          | 1 1 5                        | ~                   |                                        |
|                                                          |                                                                            |                              |                     | Submit Installation                    |

Na stronie "Access Point List" (Wykaz punktów dostępu) widoczne są wszystkie punkty dostępu utworzone w ramach sieci WiFi4EU:

| List of all ac | cess points of t    | he <b>Municipa</b>  | lity Name Wif | i4EU of Viest     | e                  |                    |                     |                       | + Add                 | access point |
|----------------|---------------------|---------------------|---------------|-------------------|--------------------|--------------------|---------------------|-----------------------|-----------------------|--------------|
| Number ≑       | Location type<br>\$ | Location<br>name \$ | Geo location  | Device type<br>\$ | Device brand<br>\$ | Device model<br>\$ | Device serial<br>\$ | MAC address<br>2.4GHz | MAC address<br>5.0GHz | Details      |
|                |                     |                     |               |                   |                    |                    |                     |                       |                       |              |
|                |                     |                     |               |                   |                    |                    |                     |                       |                       |              |

Kliknij "Add access point" (Dodaj punkt dostępu), aby zarejestrować kolejny punkt dostępu:

| P        | cces                                                                                                    | s po              | DINT list              |                    |              |                   |                    |                    |                     |                       |                       |              |
|----------|----------------------------------------------------------------------------------------------------|-------------------|------------------------|--------------------|--------------|-------------------|--------------------|--------------------|---------------------|-----------------------|-----------------------|--------------|
| TI<br>OI | his page is used to list all the access points of one WiFi4EU network of the beneficiary that you have selected. Please add the corresponding access points<br>nce their installation has been completed. |                   |                        |                    |              |                   |                    |                    |                     |                       |                       |              |
| B<br>W   | eneficiary<br>'iFi4EU n                                                                                                    | y: <b>Vi</b> etwo | este<br>rk: Municipali | ty Name Wif        | fi4EU        |                   |                    |                    |                     |                       |                       |              |
|          | List of all access points of the Municipality Name Wifi4EU of Vieste + Add access point                                                                                                    |                   |                        |                    |              |                   |                    |                    |                     |                       |                       | access point |
|          | Number                                                                                                    | ¢                 | Location type<br>\$    | Location<br>name 🗢 | Geo location | Device type<br>\$ | Device brand<br>\$ | Device model<br>\$ | Device serial<br>\$ | MAC address<br>2.4GHz | MAC address<br>5.0GHz | Details      |
|          |                                                                                                    |                   |                        |                    |              |                   |                    |                    |                     |                       |                       |              |
|          |                                                                                                    |                   |                        |                    |              |                   |                    |                    |                     |                       |                       |              |
|          |                                                                                                    |                   |                        |                    |              |                   |                    |                    |                     |                       |                       |              |
|          |                                                                                                    |                   |                        |                    |              | I                 | No records four    | nd                 |                     |                       |                       |              |

Dodając nowy punkt dostępu do sieci WiFi4EU, należy podać następujące informacje (jak określono powyżej):

- a) rodzaj lokalizacji,
- b) nazwa lokalizacji,
- c) szerokość i długość geograficzna lokalizacji,
- d) rodzaj urządzenia,
- e) marka urządzenia,
- f) model urządzenia,
- g) numer seryjny urządzenia,
- h) Adres MAC 2,4 GHz,
- i) Adres MAC 5,0 GHz.

Adresy MAC dla częstotliwości 2,4 GHz i 5 GHz powinny być różne. Adres MAC wyświetlany w punkcie dostępu może być tylko jeden (tj. adres głównego interfejsu), ale w rzeczywistości punkt dostępu ma wiele adresów MAC, które odpowiadają każdemu interfejsowi sieciowemu. Od dostawcy należy uzyskać następujące informacje:

| This page is used to list all the acc<br>once their installation has been o<br>Beneficiary: Vieste<br>WiFi4EU network: Municipality I | Add access points of one WIFI4EU network of the beneficiary that you have selected<br>Add access point<br>Please specify the details of the access point | d. Please add the | corresponding access points   |
|----------------------------------------------------------------------------------------------------|----------------------------------------------------------------------------------------------------|-------------------|-------------------------------|
| List of all access points of the I                                                                                                    | Location type                                                                                                    |                   | + Add access point            |
| Location type Lo<br>Number \$ \$ na                                                                                                   | Town Hall / Administrative building                                                                                                    | Ť                 | MAC address<br>5.0GHz Details |
|                                                                                                    | Geo Location Latitude  Geo Location Longitude  41.457568 51.789378                                                                                       |                   |                               |
|                                                                                                    | Device type                                                                                                    |                   |                               |
|                                                                                                    | Outdoor<br>Device brand                                                                                                    | v                 |                               |
|                                                                                                    | Device                                                                                                    |                   |                               |
|                                                                                                    | Device Device                                                                                                    |                   |                               |

| once their installation has been c | Device type        | • · · · · · · · · · · · · · · · · · · · |
|------------------------------------|--------------------|-----------------------------------------|
| Beneficiary: Vieste                | Outdoor 🗸          |                                         |
| wiFi4EU network: Municipality i    | Device brand       |                                         |
|                                    | Device             |                                         |
| List of all access points of the I | Device model       | + Add access point                      |
| Location type Lo                   | Device             | MAC address                             |
| Number 🗢 🗢 na                      | Device serial      | 5.0GHz Details                          |
|                                    | Device             |                                         |
|                                    | MAC address 2.4GHz |                                         |
|                                    | 00:1B:44:11:3A:B7  |                                         |
|                                    | MAC address 5.0GHz |                                         |
|                                    | 00:1B:44:11:3A:B8  |                                         |
|                                    | Cancel Add         |                                         |
|                                    |                    |                                         |

## Zarejestruj wszystkie punkty dostępu w sieci:

| Beneficiary: <b>Vie</b><br>ViFi4EU networ                                               | este<br>k: Municipality N                 | Name Wifi4EU  |                         |                   |              |                    |                     |                       |                       |         |
|-----------------------------------------------------------------------------------------|-------------------------------------------|---------------|-------------------------|-------------------|--------------|--------------------|---------------------|-----------------------|-----------------------|---------|
| List of all access points of the Municipality Name Wifi4EU of Vieste + Add access point |                                           |               |                         |                   |              |                    |                     |                       |                       |         |
| Number 💠                                                                                | Location type                             | Location name | Geo location            | Device type<br>\$ | Device brand | Device model<br>\$ | Device serial<br>\$ | MAC address<br>2.4GHz | MAC address<br>5.0GHz | Details |
| 1                                                                                       | Town Hall /<br>Administrative<br>building | Town Hall     | 41.457568,<br>51.789378 | Outdoor           | Device       | Device             | Device              | 00:1B:44:11:3A:<br>B7 | 00:1B:44:11:3A:<br>B8 | View    |
| 2                                                                                       | Health Centre /<br>Hospital               | Health Centre | 41.457568,<br>51.789378 | Outdoor           | Device       | Device             | Device              | 00:1B:44:11:3A:<br>B7 | 00:1B:44:11:3A:<br>B8 | View    |
| 3                                                                                       | Square                                    | Square        | 41.457568,<br>51.789378 | Outdoor           | Device       | Device             | Device              | 00:1B:44:11:3A:<br>B7 | 00:1B:44:11:3A:<br>B8 | View    |
| 4                                                                                       | Park                                      | Park          | 41.457568,<br>51.789378 | Outdoor           | Device       | Device             | Device              | 00:18:44:11:3A:<br>B7 | 00:1B:44:11:3A:<br>B8 | View    |
| 5                                                                                       | Street /<br>Pedestrian<br>street          | Street        | 41.457568,<br>51.789378 | Outdoor           | Device       | Device             | Device              | 00:1B:44:11:3A:<br>B7 | 00:18:44:11:3A:<br>88 | View    |
|                                                                                         |                                           |               |                         | 4                 | 12 🕨         | 5 🗸                |                     |                       |                       |         |

#### Access point list

This page is used to list all the access points of one WiFi4EU network of the beneficiary that you have selected. Please add the corresponding access points once their installation has been completed.

## Beneficiary: Vieste WiFi4EU network: Municipality Name Wifi4EU

| Number 🗘 | Location type                                               | Location name | Geo location            | Device type | Device brand<br>\$ | Device model<br>\$ | Device serial<br>\$ | MAC address<br>2.4GHz | MAC address<br>5.0GHz | Details |
|----------|-------------------------------------------------------------|---------------|-------------------------|-------------|--------------------|--------------------|---------------------|-----------------------|-----------------------|---------|
| 6        | Tramway or Bus<br>Station / Stop                            | Stop          | 41.457568,<br>51.789378 | Outdoor     | Device             | Device             | Device              | 00:1B:44:11:3A:<br>B7 | 00:1B:44:11:3A:<br>B8 | View    |
| 7        | Metro Station                                               | Metro Station | 41.457568,<br>51.789378 | Outdoor     | Device             | Device             | Device              | 00:1B:44:11:3A:<br>B7 | 00:1B:44:11:3A:<br>B8 | View    |
| 8        | Library                                                     | Library       | 41.457568,<br>51.789378 | Outdoor     | Device             | Device             | Device              | 00:1B:44:11:3A:<br>B7 | 00:1B:44:11:3A:<br>B8 | View    |
| 9        | School /<br>Education or<br>Research Centre<br>/ University | School        | 41.457568,<br>51.789378 | Outdoor     | Device             | Device             | Device              | 00:18:44:11:3A:<br>87 | 00:1B:44:11:3A:<br>B8 | View    |
| 10       | Shopping Mall                                               | Shopping Mall | 41.457568,              | Outdoor     | Device             | Device             | Device              | 00:1B:44:11:3A:<br>B7 | 00:1B:44:11:3A:       | View    |

| Minimalna                           | Minimalna                           |
|-------------------------------------|-------------------------------------|
| liczba zewnętrznych punktów dostępu | liczba wewnętrznych punktów dostępu |
| 10                                  | 0                                   |
| 9                                   | 2                                   |
| 8                                   | 3                                   |
| 7                                   | 5                                   |
| 6                                   | 6                                   |
| 5                                   | 8                                   |
| 4                                   | 9                                   |
| 3                                   | 11                                  |
| 2                                   | 12                                  |
| 1                                   | 14                                  |
| 0                                   | 15                                  |

Minimalna liczba punktów dostępu została określona w pkt 6.2.2 tekstu zaproszenia i pkt I.2 załącznika I do umowy o udzielenie dotacji:

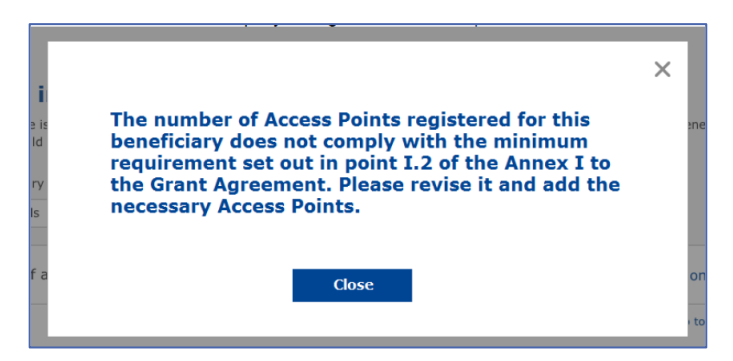

Jeżeli nie ma wystarczającej liczby punktów dostępu danego rodzaju, należy zainstalować i zarejestrować dodatkowe punkty dostępu.

#### PRZEDŁOŻENIE SPRAWOZDANIA Z INSTALACJI

Po zarejestrowaniu minimalnej liczby punktów dostępu przycisk "Submit Installation Report" (Złóż sprawozdanie z instalacji) będzie aktywny. Klikając przycisk "Submit Installation Report" (Złóż sprawozdanie z instalacji), przedsiębiorstwo instalujące Wi-Fi potwierdza, że wszystkie sieci WiFi4EU dla danej gminy zostały ukończone i spełniają wymogi techniczne określone w umowie o udzielenie dotacji:

| * | My registration | n(s) My installation                                                                                                    | Registered Wi-Fi insta | allation companies   |                                    |                 |                                                   |  |  |
|---|-----------------|----------------------------------------------------------------------------------------------------|------------------------|----------------------|------------------------------------|-----------------|---------------------------------------------------|--|--|
|   |                 | + Back                                                                                                    |                        |                      |                                    |                 |                                                   |  |  |
|   |                 | WiFi installation report                                                                                                    |                        |                      |                                    |                 |                                                   |  |  |
|   |                 | This page is used to list all the WiFi4EU networks of the beneficiary you work for. In order to create one or more WiFi4EU networks for a beneficiary, you should select one beneficiary from the dropdown list. |                        |                      |                                    |                 |                                                   |  |  |
|   |                 | Beneficiary : Vieste                                                                                                    |                        | WiFi4EU c            | onfiguration option                |                 |                                                   |  |  |
|   |                 |                                                                                                    |                        | Configu              | ration according to Grant Agreemer | nt              | *                                                 |  |  |
|   |                 | Number ¢                                                                                                    | Wif                    | ri4EU network name 🗢 | URL of the captive portal \$       | Details<br>View | + Add WirHeU network Access points III Go to list |  |  |
|   |                 |                                                                                                    |                        |                      | H 🕊 1 🕨 H                          | 5 🗸             |                                                   |  |  |
|   |                 |                                                                                                    |                        |                      |                                    |                 | Submit Installation<br>Report                     |  |  |
|   |                 |                                                                                                    |                        |                      | Last Update 28, 10, 2020 15,00     | v7 2 11   Top   |                                                   |  |  |

Przedsiębiorstwo instalujące Wi-Fi wybrane przez gminę musi wprowadzić dane konta, na które chce otrzymać płatność (w rubryce "Bank account" (Rachunek bankowy) na stronie "My registration" (Moja rejestracja) w portalu WiFi4EU). Konieczne jest również załadowanie odpowiednich dokumentów potwierdzających.

Po zapisaniu zarówno informacje bankowe, jak i dokumenty potwierdzające są zatwierdzane przez służby Komisji, które przeprowadzają serię kontroli. Po pomyślnym zakończeniu wszystkich kontroli przedsiębiorstwo instalujące Wi-Fi jest powiadamiane pocztą elektroniczną o zatwierdzeniu.

Jeżeli do zatwierdzenia wymagane są dodatkowe informacje, przedsiębiorstwo instalujące Wi-Fi zostanie o nie poproszone pocztą elektroniczną. Przedsiębiorstwo instalujące Wi-Fi może również monitorować status na stronie "My registration" (Moja rejestracja) na portalu.

Jeżeli dane rachunku bankowego przedsiębiorstwa instalującego Wi-Fi nie zostaną zatwierdzone (jak opisano powyżej), nie będzie ono mogło przedłożyć sprawozdania z instalacji. W momencie przedłożenia sprawozdania z instalacji pojawi się odpowiednie powiadomienie, procedura zostanie przerwana i sprawozdanie nie zostanie przesłane do gminy:

| My registration(: | s) My installation Registered                                  |                                                                               |                                                                                 |                                      |                                            |        |
|-------------------|----------------------------------------------------------------|-------------------------------------------------------------------------------|---------------------------------------------------------------------------------|--------------------------------------|--------------------------------------------|--------|
|                   | ← Back                                                         |                                                                               |                                                                                 |                                      |                                            |        |
|                   | WiFi installation                                              | report                                                                        |                                                                                 |                                      |                                            |        |
|                   | This page is used to list all the W<br>from the dropdown list. | iFi4EU networks of the beneficiary y                                          | ou work for. In order to create one c                                           | r more WiFi4EU networks for          | a beneficiary, you should select one benef | iciary |
|                   | Beneficiary : Vieste                                           |                                                                               |                                                                                 |                                      |                                            |        |
|                   |                                                                | Bank account information of the Wi-F<br>only when their financial information | Fi installation company is not verified. You<br>is checked and confirmed valid. | u will be able to submit the install | lation report                              |        |
|                   | List of all WiFi4EU networks o                                 |                                                                               | Cancel                                                                          |                                      | + Add WiFi4EU netw                         | rork   |
|                   | Number 🗢                                                       | WiFi4EU network name 🗘                                                        | URL of the captive portal 🗢                                                     | Details                              | Access points                              |        |
|                   | 1                                                              | Municipality Name Wifi4EU                                                     | xxx.com                                                                         | View                                 | 📰 Go to list                               |        |
|                   |                                                                |                                                                               | M 44 1 >> M 5                                                                   | ~                                    |                                            |        |
|                   |                                                                |                                                                               |                                                                                 |                                      | Submit Installation<br>Report              |        |
|                   |                                                                |                                                                               | Last Update 28-10-2020 15:09 v7.                                                | 3.11   Top                           |                                            |        |

Po przekazaniu sprawozdania z instalacji przez przedsiębiorstwo instalujące Wi-Fi portal WiFi4EU automatycznie wyśle gminie e-mail z powiadomieniem, w którym gmina jest proszona o sprawdzenie informacji wprowadzonych przez przedsiębiorstwo instalujące Wi-Fi oraz o potwierdzenie, że instalacja jest zakończona i spełnia wymogi techniczne określone w załączniku I do umowy o udzielenie dotacji.

## ZATWIERDZENIE SPRAWOZDANIA Z INSTALACJI PRZEZ GMINĘ – PROŚBA O WPROWADZENIE ZMIAN

#### ZATWIERDZENIE SPRAWOZDANIA Z INSTALACJI

Po zatwierdzeniu przez gminę sprawozdania z instalacji nie można już edytować ani wprowadzać do niego zmian.

Zatwierdzone sprawozdanie z instalacji jest wówczas udostępniane zespołowi WiFi4EU, który rozpoczyna kontrolę spełnienia warunków. Jeśli kontrola zakończy się wynikiem pozytywnym, Komisja wypłaci bon w ciągu 60 dni. W przeciwnym razie gmina otrzyma powiadomienie z informacją o ewentualnych problemach technicznych z siecią (sieciami) WiFi4EU.

Przycisk "Confirm network installation" (Potwierdź instalację sieci) będzie aktywny, w momencie gdy przedsiębiorstwo instalujące Wi-Fi przedłoży sprawozdanie z instalacji:

| My registration( | s) My application  | My voucher              | Registered Wi-Fi installation companies My his                                                                                                    | story                                                                                                    |                                                           |
|------------------|--------------------|-------------------------|----------------------------------------------------------------------------------------------------|----------------------------------------------------------------------------------------------------|-----------------------------------------------------------|
|                  |                    |                         | My vo                                                                                                    | oucher                                                                                                    |                                                           |
|                  |                    | As<br>cou<br>whe<br>bee | a selected applicant, you need to: 1) electror<br>intersignature in order to receive the WiFi4EU w<br>m you have a contract for the installation of the<br>in installed, confirm the installation to declare the | ically sign your Grant Agreement and<br>oucher, 2) select the WI-FI installation c<br>WI-FI hotspots, and 3) once the WI-FI h<br>successful operations of your local WIFI4I | wait for the<br>mpany with<br>otspats have<br>EU network. |
| For ea           | ch municipality, p | lease do the f          | following:                                                                                                    |                                                                                                    |                                                           |
| Munici           | pality 🗢           |                         | Action 1                                                                                                    | Action 2                                                                                                    | Action 3                                                  |
| Ē                |                    |                         | Grant Agreement signed on 19/12/2018.<br>See details                                                                                                    | Wi-Fi installation company<br>selected on 23-07-2019. See<br>details                                                                                                    | Confirm network installation                              |

| ıck               |                                                                                                    |                   |
|-------------------|----------------------------------------------------------------------------------------------------|-------------------|
| Fi instal         | ×<br>Installation confirmation                                                                                                    | )r a beneficiary, |
| ficiary<br>ect    | I hereby confirm that the installation site WiFi4EU network(s) are completed and fully<br>operational for the beneficiary Brussels, in full compliance with all technical requirements as<br>specified in the Grant Agreement signed between the beneficiary and the European<br>Commission Services. This action will inform the WiFi4EU team and will trigger either the<br>approval or the rejection of my installation report by the beneficiary. |                   |
| st of all install | The WiFi4EU network(s) have been installed on site and are up and running.                                                                                                    | tallation site    |
| Number 🛔          | The WiFi4EU network(s) installed comply with all the requirements of the grant agreement and the call conditions.                                                                                                    | ccess points      |
| 01 C              | The WiFi4EU network(s) have been installed in a location where no other free public or<br>private Wi-Fi of the same characteristics, including quality, existed.<br>The request for navment of the balance is full, reliable and true and is substantiated by                                                                                                    | ? Go to list      |
| 02 C              | adequate supporting documents that can be produced in the context of the checks or audits described in Article II.27 of the Grant Agreement.                                                                                                    | ? Go to list      |
| 03 L              | Cancel Confirm                                                                                                    | ? Go to list      |
| 04 G              |                                                                                                    | ? Go to list      |
| ows per page: 10  | 0                                                                                                    |                   |
|                   | Confirm                                                                                                    | installation      |
|                   |                                                                                                    |                   |

Po uzyskaniu zatwierdzenia sprawozdania z instalacji przedsiębiorstwo instalujące Wi-Fi otrzyma powiadomienie potwierdzające instalację. Informacja ta będzie również widoczna w zakładce "My voucher" (Mój bon) w profilu gminy:

|                              | Mv                                                                                                    | voucher                                                                                                    |                                                         |
|------------------------------|----------------------------------------------------------------------------------------------------|----------------------------------------------------------------------------------------------------|---------------------------------------------------------|
|                              | As a selected applicant, you need to: 1) elect<br>countersignature in order to receive the WiFI4EU<br>whom you have a contract for the installation of<br>been installed, confirm the installation to declare t | onically sign your Grant Agreement and<br>voucher, 2) select the Wi-Fi installation cc<br>he Wi-Fi hotspots, and 3) once the Wi-Fi h<br>he successful operations of your local WiFi4E | wait for the<br>mpany with<br>tspots have<br>U network. |
|                              |                                                                                                    |                                                                                                    |                                                         |
| For each municipality, pleas | e do the following:<br>Action 1                                                                                                    | Action 2                                                                                                    | Action 3                                                |

#### PROŚBA O WPROWADZENIE ZMIAN

Gmina może odrzucić sprawozdanie z instalacji i poprosić przedsiębiorstwo instalujące Wi-Fi o wprowadzenie zmian. Portal WiFi4EU wyśle wówczas do przedsiębiorstwa instalującego Wi-Fi e-mail z automatycznym powiadomieniem, w którym podany będzie powód odrzucenia sprawozdania przez gminę. Jeśli gmina odrzuci sprawozdanie z instalacji, przedsiębiorstwo instalujące Wi-Fi może je edytować, wprowadzić do niego zmiany i ponownie przekazać gminie.

Jeśli sprawozdanie z instalacji zostało przesłane przez pomyłkę, przedsiębiorstwo instalujące Wi-Fi powinno zwrócić się do gminy o jego odrzucenie. Jeżeli gmina nie zatwierdziła jeszcze sprawozdania z instalacji, sprawozdanie wróci do przedsiębiorstwa instalującego Wi-Fi, które będzie mogło wprowadzić poprawki. Można to zrobić, klikając przycisk "Request Revision" (Wniosek o korektę):

| My registration(s) My application My v | voucher Registered Wi-Fi installation | companies My history                |                            |                                            |
|----------------------------------------|---------------------------------------|-------------------------------------|----------------------------|--------------------------------------------|
| + Back                                 |                                       |                                     |                            |                                            |
| - Butt                                 | O<br>STATUS:                          | THE WIFI INSTALLATION COMPANY TH    | AT YOU SELECTED HAS COMPLI | ETED AND SUBMITTED THE INSTALLATION REPORT |
| Municipality                           |                                       |                                     |                            |                                            |
|                                        |                                       |                                     |                            |                                            |
| Installation repo                      | rt confirmation                       |                                     |                            |                                            |
| This page is used to list all the Wi   | Fi4EU networks as installed and compl | eted by the WiFi installation compa | ny you have contracted.    |                                            |
|                                        |                                       |                                     |                            |                                            |
| WiFi installation company:             | S.p.A.                                |                                     |                            |                                            |
| WiFi4EU configuration option: Con      | nfiguration according to Grant Agr    | eement                              |                            |                                            |
|                                        |                                       |                                     |                            |                                            |
| List of all WiFi4EU networks           |                                       |                                     |                            |                                            |
| Number 🗢                               | WiFi4EU network name 🗢                | URL of the captive portal \$        | Details                    | Access points                              |
| 1                                      | WiFi4EU                               | radius.sis.com                      | View                       | I≡ Go to list                              |
|                                        |                                       | ₩ ₩ 1 ₩ ₩ 5 •                       |                            |                                            |
|                                        |                                       |                                     |                            |                                            |
|                                        |                                       |                                     | Request for                | Confirm installation                       |

Jeżeli gmina kliknie przycisk "Confirm" (Potwierdź), przedsiębiorstwo instalujące Wi-Fi otrzyma e-mail z powiadomieniem o tym, że gmina prosi o wprowadzenie zmian:

| My registration(s) My application My vou                                                                                          | cher Registered Wi-Fi installation companies My history                                                                                          |
|----------------------------------------------------------------------------------------------------|----------------------------------------------------------------------------------------------------|
| + Back                                                                                                    | 9<br>STATUS: THE WIFI INSTALLATION COMPANY THAT YOU SELECTED HAS COMPLETED AND SUBNITITED THE INSTALLATION REPORT                                |
| Municipality                                                                                                    |                                                                                                    |
| Installation report                                                                                                    | confirmation                                                                                                    |
| This page is used to list all the WIFI<br>WIFI installation company: <b>Telecom</b><br>WIFI4EU configuration option: <b>Confi</b> | EU networks as installed and completed by the WIFI installation company you have contracted.                                                     |
| List of all WiFI4EU networks<br>Number •                                                                                          | I hereby confirm the return of the installation report for revision to the WiFi installation company because of detected error or discrepancies. |
|                                                                                                    | H et I III S V                                                                                                    |
|                                                                                                    | Request for<br>revision Confirm installation                                                                                                    |

## ZMIANY W SPRAWOZDANIU Z INSTALACJI

W czasie trwania programu niektóre parametry techniczne pierwotnie podane w sprawozdaniu z instalacji mogą ulec zmianie. Przedsiębiorstwo instalujące Wi-Fi nie może zmienić tych informacji po zatwierdzeniu sprawozdania z instalacji przez gminę.

Wszelkie prośby o wprowadzenie zmian w już zatwierdzonym sprawozdaniu z instalacji należy przesyłać zespołowi WiFi4EU pocztą elektroniczną na adres INEA-CEF-WiFi4EU@ec.europa.eu.